# Pressing: 打鍵の強さで出力が変わるビジュアルインタプリタ

### 加藤 淳<sup>†,††</sup> 五十嵐 健夫<sup>†,††</sup>

## Pressing: A Pressure-sensitive Interpreter with Visual Feedbacks

JUN KATO<sup> $\dagger,\dagger\dagger$ </sup> and Takeo Igarashi<sup> $\dagger,\dagger\dagger$ </sup>

#### 1. はじめに

キーボードは,Human-Computer Interaction(HCI) 研究が進歩して様々な入力装置が提案されてもなお, コンピュータへ精確に指示を出せるインタフェースと して使われ続けている.そこで,打鍵に付随する情報 を取得してインタラクションに活かす研究が進められ てきた.例えば,打鍵の強さからユーザの感情を推論 したり,個人認証に用いるアイデア<sup>1)</sup>が提案されてき ている.一方で,テキストベースのプログラミングに おいては,一般に正確な出力を得られるという信頼性 が重視されるため,敢えてテキストに付加情報を与え る試みは見られない.しかし,LOGO<sup>2)</sup>に端を発する 教育用途のビジュアルインタプリタにおいては,プロ グラミングの本質を損なわない範囲で,ユーザに面白 いプログラミング体験を提供することが求められる.

我々は,テキストが表す精確な情報に打鍵力とい うファジィな情報を加えることによって新しいインタ ラクションを実現できると考え,プログラミング環境 "Pressing "を開発した.Pressingは,物理シミュレー ションによる視覚的フィードバックがあり,打鍵の強 さが出力に影響を与えるインタプリタを内蔵したプロ グラミング環境である.マウスカーソル(マウス,タ ブレット PC またはタッチパネル)による補助的な操 作をサポートしている.

- Graduate School of Information Science and Technology, The University of Tokyo
- †† JST ERATO 五十嵐デザインインターフェースプロジェクト JST ERATO IGARASHI Design UI Project

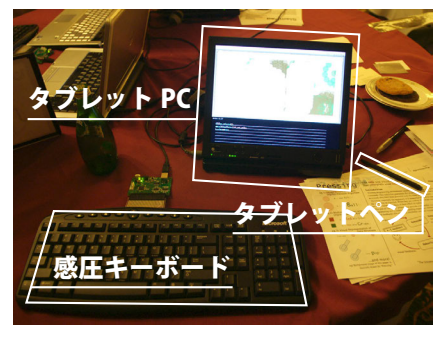

図1 Pressing の動作環境

### 2. Pressing

#### 2.1 概 要

Pressing を起動すると,仮想環境"Hakoniwa "とイ ンタプリタ"Kotosaka"の入力欄が表れる.Kotosaka にスクリプトを入力すると,各文字を打鍵した強さの情 報が保持され,スクリプトの実行時にHakoniwa で打 鍵力に応じた出力が得られる.例えば,new Ball()と 強く打つと大きく,弱く打つと小さいボールが現れる. 我々は,図1に示す通り打鍵力の検出にMicrosoft 社 の研究用プロトタイプ Pressure-sensitive keyboard<sup>3)</sup> を用いたが,ノート PC の内蔵加速度センサを用いる 手法<sup>1)</sup>でも同様のデモ環境を構築できるだろう.

Hakoniwa は 2D 物理シミュレータ Box2D<sup>4)</sup> の Java 版実装を内蔵している.また,Kotosaka は JavaScript に影響を受けた簡易手続き型言語を解釈する.実装の 詳細については公式サイト を参照されたい.

- 2.2 Pressing の機能と使い方
- 2.2.1 物体を表すクラス
- Ball と Box は物体を表し,インスタンス化するとそ

<sup>†</sup> 東京大学 情報理工学系研究科

Pressing: http://digitalmuseum.jp/software/pressing/

#### 情報処理学会 インタラクション 2010

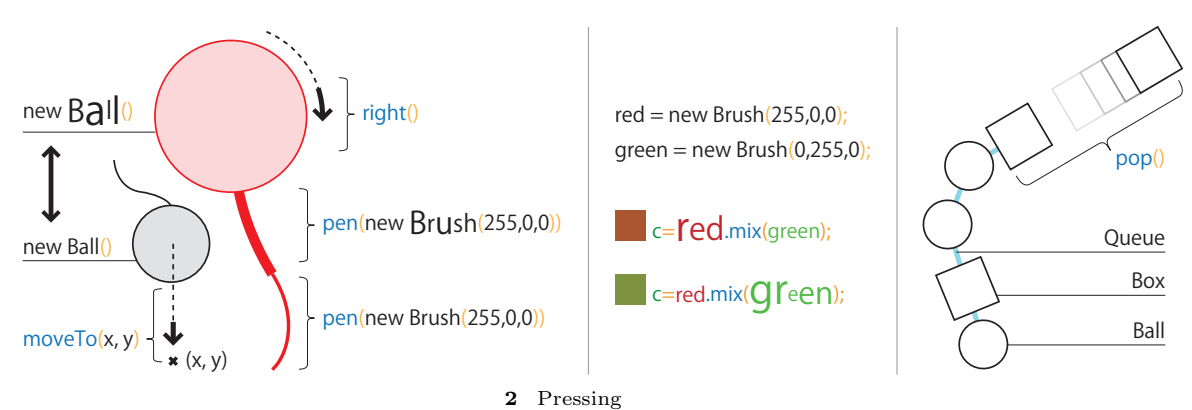

れぞれ円と矩形が Hakoniwa に現れる. そのときの打 鍵が強ければ大きな物体が,弱ければ小さな物体が現 れる.これらのクラスは次のようなメソッドとフィー ルドを持つ.

- forward(), backward(), left(), right() 物体を 前後進,左右回転させる.打鍵の強弱で速度が変 わる.
- moveTo(x, y) 物体を指定したスクリーン座標へ 徐々に移動させる.打鍵の強弱で速度が変わる.
- pen(brush), nopen() 物体の軌跡を描画するブラ シを設定する.引数を与えないとデフォルトのブ ラシが使われる.打鍵の強弱でブラシの太さが変 わる.pen(null) または nopen() が呼ばれるとそ れ以上軌跡を描画しない.ブラシについてはは次 節で詳述する.
- behavior シミュレータが進むたび,引数に物体が 渡された状態で呼ばれるコールバック関数.これ は物体の恒常的な振る舞いを指定するために用意 されたフィールドであり,例えば,物体を円を描 くように移動させるアニメーションが可能となる. 2.2.2 ブラシを表すクラス

プリセットクラスの Brush は物体の軌跡を描くブ ラシを表す.ブラシは色と太さという2つの属性を持 つ.インスタンス化の引数で色が,打鍵の強さで太さ が決まる.

ブラシの mix(brush) メソッドを用いると,既存の 二つのブラシを混ぜて新しいブラシを作れる.すなわ ち,二つのブラシの中間の色と太さを持つブラシのイ ンスタンスが返される.メソッドの主体と引数のどち らに近いブラシが生成されるかは,それぞれの名前を どれだけ強く打鍵したかによる.

2.2.3 データ構造を表すクラス

プリセットクラスの Stack, Queue, BinaryTree は データ構造を表す.インスタンス化するだけでは何も 表示されないが,複数の物体を格納すると,物体同士 を結ぶ半透明のバネとして描画される.

データ構造のインスタンスは,データ構造に固有の,要素を出し入れするメソッド(push(e), pop(), insert(e), remove など)を持っている.要素がデー タ構造に挿入されるときは引力が,取り出されるとき は斥力が,要素と構造の間に働く.メソッド名を打つ ときの打鍵が引力または斥力の大きさを決める.すな わち,Queueで pop()と強く打つと高速に,弱く打つ と低速に,要素がデータ構造から打ち出される.

2.2.4 マウス操作

Pressing は,キーボード操作に加え,マウスカーソ ルで直感的に Hakoniwa とインタラクションすること ができる.例えば,物体をドラッグしたり,クリック して選択したのち Kotosaka で *selected()* と打ってそ の選択結果を利用することができる.

3. おわりに

我々は,ビジュアルインタプリタに暗黙の打鍵カパ ラメタを追加することで,ユーザの力加減を出力に反 映できるプログラミング環境を開発した.物理シミュ レーションを用いて,ユーザが仮想世界と直感的にイ ンタラクションできることを目指した.

#### 参考文献

- 岩崎健一郎,味八木崇,暦本純一: ExpressiveTyping:本体内蔵型加速度センサによる打鍵 **Eセンシン**グとその応用,WISS2008 論文集,pp. 91–94 (2008).
- Logo Foundation. http://el.media.mit. edu/logo-foundation/.
- 3) Dietz, P., Eidelson, B., Westhues, J. and Bathiche, S.: A practical pressure sensitive computer keyboard, *Proc. UIST'09*, ACM, pp. 55–58 (2009).
- 4) Box2D. http://www.box2d.org/.